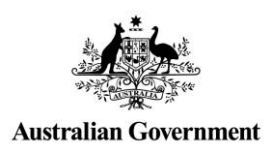

# Relationship Authorisation Manager (RAM) User Guide How to install a machine credential

### Guide overview

This user guide provides step-by-step instructions on how to **create a new machine credential** for a business in Relationship Authorisation Manager (RAM).

### What are machine credentials?

Machine credentials will replace AUSkeys used in software. A machine credential is installed on a device and enables you to interact directly with government online services through your business software.

#### You will use a machine credential if you:

- are a digital service provider who offers cloud-based Standard Business Reporting (SBR) enabled software. You will need to create a machine credential and install it on your server to enable software authentication by third party users.
- are using desktop or locally hosted software. You will need to create a machine credential. This performs the same function as an Administrator or Standard AUSkey in your software. Your digital service provider will let you know when your software has been updated.

**Note:** If you are using cloud based Standard Business Reporting (SBR) enabled software you will not need to create a machine credential.

## Who should use this guide?

#### **Principal authorities**

A principal authority is a business owner or an eligible individual associate listed in the Australian Business Register (ABR). The principal authority is responsible for the initial set-up of the business in RAM. A principal authority can complete all activities in this guide.

#### Authorised machine credential administrator role

A business representative with a machine credential administrator role can create machine credentials on behalf of the business. A machine credential administrator will only be required if your business uses software to interact directly with government online services.

### Before you start

Before you create a machine credential you **will need to download and install a browser extension** compatible with your device's operating system. This will be available on the RAM website for Firefox and Chrome based web browsers on the following operating systems:

- Windows
- MAC OS
- Linux

For the instructions to download and install the Browser Extension (ATOBE) for the relevant operating systems please see the appendix section of this guide.

- Appendix 1: Download and install a browser extension for Windows
- Appendix 2: Download and install a browser extension for MAC OS
- Appendix 3: Download and install a browser extension for Linux

## How to install a machine credential

**IMPORTANT:** In order to install a machine credential from RAM you must be either a **Principal Authority** or a **Machine Credential Administrator (MCA)** for the business.

| 1. | Using Chrome or Firefox, go to      | Australian Government                                                | Relationship Authorisation Manager    |
|----|-------------------------------------|----------------------------------------------------------------------|---------------------------------------|
|    | https://authorisationmanager.gov.au | Welcome to Relationship Authorisation Manager                        | r (RAM)                               |
|    |                                     | Login to RAM with your myGovID to:                                   |                                       |
|    |                                     | Init your business     view and manage your business authorisations  |                                       |
|    |                                     | accept an authorisation request     manage machine credentials       |                                       |
|    |                                     | manage cloud software notifications                                  |                                       |
|    |                                     |                                                                      |                                       |
|    |                                     | Learn more about myGovID & and RAM & Accessibility & Accessibility & | Privacy (# Disclaimer (# Copyright (# |

 Log in using your myGovID by entering the email address that you used to create your myGovID.

A code will appear. Open myGovID on your smart device, log in and enter the 4 digit code into the pop-up within the app. Tap **Accept**.

**Note:** To learn more about how to download and set up your myGovID visit the myGovID website: <u>https://www.mygovid.gov.au/</u>

| ng | Averalian Constrained                                                                 |                                                                                                    |                                                                                   |  |
|----|---------------------------------------------------------------------------------------|----------------------------------------------------------------------------------------------------|-----------------------------------------------------------------------------------|--|
|    | Get the myGovID app<br>Prove who you are and get a c<br>Download the app now to get a | <b>p</b><br>ode to login with the myGovID app.<br>started.                                                                                                    |                                                                                   |  |
| e  |                                                                                       | What's next?<br>1. Download the app<br>2. Prove who you are<br>3. Come back and login                                                                           |                                                                                   |  |
|    | Already have the my0<br>Login with your myGovID email                                 | GovID app?<br>I to continue.                                                                                                    | Login                                                                             |  |
|    | Remember me                                                                           |                                                                                                    | Cancel                                                                            |  |
|    |                                                                                       |                                                                                                    |                                                                                   |  |
|    | myGovID is a new wa<br>Visit m                                                        | iy to prove your identity and login onling<br><u>yGovID</u> to find out more.                                                                                   | myGovID is different to                                                           |  |
|    | myGovID is a new war<br>Veit m<br>vertex converse                                     | y to prove your identity and login onli<br><u>tydiovID</u> to find out more.                                                                                    | myGovID is different to                                                           |  |
|    | myGotD is a new wa<br>Veit m                                                          | y to prove your identity and login ont<br>wGov/D to find out more.<br>1. Open myGov/ID on you<br>2. Accept or enter the co<br>0 7 6 1<br>waterg<br>3. Come back | myGout0 is different to<br>myGout0 is different to<br>myGout >><br>ur phone<br>de |  |
|    | rryGov/D is a new wa<br>Veit m<br>Cancel                                              | y to prove your identity and login ont<br>work the find out more.                                                                                               | myGoruD is different to<br>myGoruD is different to<br>myGoru<br>ur phone<br>de    |  |

- lelp us improve. Complete our feedback survey. Help@ 2 Ameen Ahmed 3. Click Manage authorisations, Australian Governn Relationship Authorisation Manager machine credentials and cloud Ameen Ahmed software notifications to be View or manage relationships and authorisations, machine credentials and cloud soft depending on the type of authorisation you have for a particular business. Find out m redirected to view all the entities you Link your business 🔞 can act for. View or manage authorisations, machine credentials and cloud software notifications (2) > Enter an authorisation code 🔞 Enter the code as shown in the authorisation email you received Submit de is case sen 4. Select the business you would like to 14 Relationship Authorisation Manager create a machine credential for. Ameen Ahmed Details of your authorisations are listed below To display your authorisation details select 'View'. hyperlink. 🚱 I can act for Search by ABN or entity name Entity name 🚔 ARN ≑ 1 5. The business homepage will Relationship Authorisation Manager be displayed with a list of all the authorisations for the business. Winston and Sons Gardening Services Click on the Manage Credentials slow is a list of representatives for this business. To add a business representative you have two options:

  Select Add new user to create a new authorisation for your business representative
  Select Import AUSkey users to import your existing AUSkey users to RAM. How to import my AUSkey tab in the toolbar. Representative xq Search by rep Add n Roco, Phil · Pending View Ø Edit 
   Remove Authorised user • Pending Luu, Jane View 
   Edit
   Remove 6. The Manage credentials page is Relationship Authorisation Manager displayed. Winston and Sons Gardening Services If you've already installed the Create a machine credential required browser extension, skip Software required this step. Before you can create a machine credential, you must have the required software inst and follow the instructions to install the software on this machine. NOTE: only Chrome and Firefox browsers can be used to create and If this is the first time installing Machine credentials a machine credential, you will see tial name Subject name id a message advising that browser extension software is required. Click the link to visit Machine 10
  - credential downloads.
     Click the browser extension link for your operating system.

- Install the browser extension and ensure it is enabled.
- Close down your browser.
- Reopen your browser and go to <u>https://authorisationmanager.gov.au</u> and login with your myGovID and navigate back to the Manage credentials page.

Refer to the Appendix section in this guide for instructions specific to your operating system.

#### 7. Click Create machine credential.

The Create machine credential page is displayed. Enter the following information:

- Keystore path This will be pre-filled but can be changed if required. This is where the machine credential will be created and stored.
- Keystore Password Enter a password.
- Credential name Enter a name for the machine credential.
- Identify the Machine Credential Custodian – This will be prefilled with your name and cannot be changed.

| 1                                                                                                    |                                                                                                    |                                                                                                    |                                                                                               | Rolat                    | ionshin Autho        | risation Manag            |
|----------------------------------------------------------------------------------------------------|----------------------------------------------------------------------------------------------------|----------------------------------------------------------------------------------------------------|-----------------------------------------------------------------------------------------------|--------------------------|----------------------|---------------------------|
|                                                                                                    | Australian Go                                                                                                    | vernment                                                                                                    |                                                                                               | neiai                    |                      | Isation Manag             |
| Home Ma                                                                                                    | nage authorisation                                                                                                    | ns Manage credentials                                                                                                    | Manage notifications Histo                                                                    | ry                       |                      |                           |
| Winsto                                                                                                    | on and So                                                                                                    | ons Gardening                                                                                                    | g Services                                                                                    |                          |                      |                           |
|                                                                                                    |                                                                                                    |                                                                                                    |                                                                                               |                          |                      |                           |
| Create a                                                                                                    | machine c                                                                                                    | redential                                                                                                    |                                                                                               |                          |                      |                           |
| A machin                                                                                                    | e credential is is:                                                                                                    | sued to a machine and en                                                                                                    | nables your business to inte                                                                  | eract directly with gove | mment                |                           |
| Select 'Cr                                                                                                    | eate machine cr                                                                                                    | edential' to create and do                                                                                                    | ownload machine credentia                                                                     | Is. Find out more @      | Create               | machine credential        |
|                                                                                                    |                                                                                                    |                                                                                                    |                                                                                               |                          |                      |                           |
| Machine                                                                                                    | credentials                                                                                                    |                                                                                                    |                                                                                               |                          |                      |                           |
| Credenti                                                                                                    | al name                                                                                                    | Custodian name                                                                                                    | Subject name id                                                                               |                          | Status               | Actions                   |
|                                                                                                    |                                                                                                    |                                                                                                    |                                                                                               |                          |                      |                           |
| Help us i                                                                                                    | mprove. Comp                                                                                                    | elete our feedback surve                                                                                                    | ıy.                                                                                           |                          | 5 MR 11110           | Help & Amee               |
| - Z                                                                                                    |                                                                                                    |                                                                                                    |                                                                                               |                          |                      |                           |
| Aust                                                                                                    | ralian Governr                                                                                                    | ment                                                                                                    |                                                                                               | Rela                     | tionship Aut         | horisation Mai            |
| e Manage a                                                                                                    | uthorisations                                                                                                    | Manage credentials Ma                                                                                                    | anage notifications Histo                                                                     | ry                       |                      |                           |
| ate mach                                                                                                    | nine creder<br>1 with an * are r                                                                                                    | ntial<br>mandatory                                                                                                    |                                                                                               |                          |                      |                           |
| ate mach<br>ields markeo<br>Keystore path<br>C:/Users/<br>Keystore pass<br>Use at least 11<br>number or a p                                                                                                    | ine creder                                                                                                    | ntial<br>mandatory<br>ppData/Roaming/ATO<br>no spaces and at least an up<br>oter.                                                                                                    | MAS/keystore-new.xml                                                                          | letter and either a      |                      |                           |
| ate mach<br>ields markeo<br>Keystore path<br>C;/Users/<br>Keystore pass<br>Use at least 1<br>number or a p                                                                                                    | ine creder<br>with an * are r<br>*<br>USERNAME/A<br>USERNAME/A<br>aword *<br>0 characters with a<br>unotuation character<br>***                                                                                                    | ntial<br>mandatory<br>ppData/Roaming/ATO/<br>ppData/Roaming/ATO/<br>adam.                                                                                                    | MAS/keystore-new.xml                                                                          | letter and either a      |                      |                           |
| ate mach<br>ields markeo<br>Keystore path<br>C:/Users/<br>Keystore pass<br>Use at least 1<br>number or a p                                                                                                    | ine creder<br>with an * are r<br>• •<br>USERNAME/AJ<br>USERNAME/AJ<br>USERNAME/AJ<br>USERNAME/AJ<br>USERNAME/AJ<br>USERNAME/AJ                                                                                                    | ntial<br>mandatory<br>ppData/Roaming/ATON<br>no spaces and at least an up<br>oter.                                                                                                    | MAS/keystore-new.xml                                                                          | ister and etter a        |                      |                           |
| ate mach<br>ields markeo<br>Keystore path<br>C:/Users/<br>Keystore pas-<br>Use at least 11<br>number or a p                                                                                                    | ine creder<br>with an * are r<br>• •<br>USERNAME/A<br>USERNAME/A<br>USERNAME/A<br>USERNAME/A<br>Department<br>and the second<br>and the second<br>and the se                                                                                                    | ntial<br>mandatory<br>ppData/Roaming/ATOP<br>no spaces and at least an up<br>obsc.                                                                                                    | MAS/keystore-new.xml                                                                          | ister and either a       |                      |                           |
| ate mach<br>ields markeo<br>Keystore patt<br>C:/Users/<br>Keystore pass<br>Use at least 1<br>number or a p                                                                                                    | ine creder<br>with an * are r<br>• •<br>userNAME/A<br>0 characters with a<br>0 characters with a<br>0 characters with a<br>0 characters with a<br>0 characters<br>0 characters                                                                                                    | ntial<br>mandatory<br>ppData/Roaming/ATON<br>no spaces and at least an up<br>deter.                                                                                                    | MAS/keystore-new.xml                                                                          | ister and either a       |                      |                           |
| ate mach<br>ields markeo<br>Keystore patt<br>C:/Users/<br>Keystore pass<br>Use at least 1<br>number or a p<br>Verify keystor<br>Credential na<br>NewMach                                                                                               | ine creder<br>with an * are r<br>• •<br>usernAME/A<br>usernAME/A<br>us                                                                                                    | ntial<br>mandatory<br>ppData/Roaming/ATON<br>no spaces and at least an up<br>teter.                                                                                                    | MAS/keystore-new.xml                                                                          | letter and ether a       |                      |                           |
| ate mach<br>ields marked<br>Keystore path<br>C:/Users/<br>Keystore pass<br>Use at least 1<br>number or a p<br>••••••••<br>Verity keyston<br>••••••••<br>Credential na<br>NewMach                                                                       | Inne creder<br>(with an * are r<br>• •<br>•<br>•<br>•<br>•<br>•<br>•<br>•<br>•<br>•<br>•<br>•<br>•<br>•                                                                                                    | ntial<br>mandatory<br>ppData/Roaming/ATON<br>no spaces and at least an up<br>teter.                                                                                                    | MAS/keystore-new.xml                                                                          | letter and ether a       |                      |                           |
| ate mach<br>ields marked<br>Keystore path<br>C:/Users/<br>Keystore pass<br>Use at least 1<br>number or a p<br>••••••••<br>Verity keystor<br>•••••••<br>Credential na<br>NewMach<br>Identify the m                                                      | ine creder<br>with an * are r<br>• •<br>•<br>•<br>•<br>•<br>•<br>•<br>•<br>•<br>•<br>•<br>•<br>•<br>•<br>•<br>•<br>•<br>•                                                                                                    | ntial<br>mandatory<br>ppData/Roaming/ATON<br>no spaces and at least an up<br>no spaces and at least an up<br>no spaces and at least an up<br>no spaces and at least an up<br>no spaces and at least an up                                                                                                    | MAS/keystore-new.xml                                                                          | letter and either a      |                      |                           |
| ate mach<br>ields markec<br>Keystore path<br>C:/Users/<br>Keystore pash<br>Use at least 1<br>womber or a p<br>Credential na<br>NewMach<br>Identify the m<br>Ameen Al                                                                                   | ine creder<br>with an * are r<br>• •<br>•<br>•<br>•<br>•<br>•<br>•<br>•<br>•<br>•<br>•<br>•<br>•<br>•<br>•<br>•<br>•<br>•                                                                                                    | ntial<br>mandatory<br>ppData/Roaming/ATON<br>no spaces and at least an up<br>tere.                                                                                                    | MAS/keystore-new.xml                                                                          | letter and either a      |                      |                           |
| ate mach<br>ields markec<br>Keystore path<br>C:/Users/<br>Keystore pas:<br>Use at least 1<br>web at least 1<br>web at least 1<br>Credential na<br>NewMach<br>Identify the m<br>Ameen Al                                                                | Inne creder<br>with an * are r<br>• • •<br>USERNAME/A<br>USERNAME/A<br>USERNAME/A<br>USERNAME/A<br>USERNAME/A<br>Share rest<br>in a start of the start<br>in a start of the start of the start<br>in a start of the start of the start of the start<br>in a start of the start of the start of the start of the start<br>in a start of the start of the                                                                                                    | ntial<br>mandatory<br>ppData,Roaming/ATO/<br>ppData,Roaming/ATO/<br>on spaces and at least an up<br>oter.                                                                                                    | MAS/keystore-new.xml                                                                          | ietter and either a      |                      |                           |
| ate mach<br>ields marked<br>Keystore path<br>C:/Users/<br>Keystore pash<br>Use at least 11<br>number of a p<br>Oreclential na<br>NewMach<br>Identify the m<br>Ameen Al                                                                                 | ine creder<br>with an * are r<br>• • •<br>USERNAME/A<br>USERNAME/A<br>USERNAME/A<br>USERNAME/A<br>USERNAME/A<br>USERNAME/A<br>USERNAME/A<br>Department<br>of the second<br>second<br>second | ntial mandatory ppData,Roaming/ATOP ppData,Roaming/ATOP tere. curstication curstication curstica | MAS/keystore-new.xml                                                                          | letter and either a      | and management of t  | is machine crodential on  |
| ate mach<br>ields marked<br>Keystore path<br>C:/Users/<br>Keystore pass<br>Use at least 11<br>number of a p<br>Oreity keystor<br>Credential na<br>NewMach<br>Identify the m<br>Ameen Al<br>Schutz - 1 und<br>behalt                                    | Inne creder<br>(with an * are r<br>)<br>USERNAME/A<br>USERNAME/A<br>USERNAME/A<br>USERNAME/A<br>USERNAME/A<br>Dataseters with n<br>unotution charace<br>(A)<br>password *<br>(A)<br>(A)<br>(A)<br>(A)<br>(A)<br>(A)<br>(A)<br>(A)                                                                                                    | ntial mandatory ppData/Roaming/ATOP ppData/Roaming/ATOP terr.  conspaces and at least an up terr.  countodian*                                                                                                    | MAS/keystore-new.xml<br>pper case latter, a lower case<br>al I am responsible for appropriate | letter and either a      | and management of th | its machine credential on |
| ate mach<br>ields markeo<br>Keystore path<br>C:/Users/<br>Keystore pash<br>use at least 11<br>number or a p<br>•••••••<br>Verify keyston<br>•••••••<br>Credential na<br>NewMach<br>Identify the m<br>Ameen Al<br>Schaft of the set<br>behalf<br>Cancel | Inne creder<br>(with an * are r<br>)<br>USERNAME/A<br>USERNAME/A<br>USERNAME/A<br>)<br>Dataseters with f<br>o hanaters with f<br>o hanaters with                                                                                                    | ntial mandatory ppData/Roaming/ATO/ ppData/Roaming/ATO/ and at least an up oter. custodian • exting a machine credentia inthy identified in the credent                                                                                                    | MAS/keystore-new.xml                                                                          | ietter and either a      | and management of th | is machine credential on  |

8. Tick the box to confirm you understand and accept the machine credential details. Click **Download.** 

**9.** The Credential Installed notification is displayed upon successful installation. Click **Finish** to return to the Manage credentials page.

| The new credential,<br>this device. | Machine Credential 1, was successfully installed on |
|-------------------------------------|-----------------------------------------------------|
|                                     | Finish –                                            |
|                                     |                                                     |

**10.** The Manage credentials page allows you to create, view, and revoke machine credentials for the business.

| the bas in proter ear                                                                                                    | mplete our feedback surv                                                                           | rey.                                                                                                    |                                             | Help 2 Ameen Ahmed-              |
|----------------------------------------------------------------------------------------------------|----------------------------------------------------------------------------------------------------|----------------------------------------------------------------------------------------------------|---------------------------------------------|----------------------------------|
| Australian Gove                                                                                                    | rnment                                                                                             |                                                                                                    | Relationship Auth                           | orisation Manager                |
| ome Manage authorisations                                                                                                    | Manage credentials M                                                                               | Manage notifications History                                                                                 |                                             |                                  |
| Vinston and So<br>3N 45002001501                                                                                                    | ns Gardening                                                                                       | g Services                                                                                                   |                                             |                                  |
|                                                                                                    |                                                                                                    |                                                                                                    |                                             |                                  |
| reate a machine cre                                                                                                    | edential                                                                                           | ables your business to interact dire                                                                         | ctly with government                        |                                  |
| Create a machine cre<br>A machine credential is issu<br>agencies through complian<br>Select 'Create machine cred                                           | edential<br>led to a machine and end<br>t software.<br>dential' to create and dow                  | ables your business to interact dire                                                                         | ctly with government                        | te machine credential            |
| Create a machine cre<br>A machine credential is issu-<br>agencies through complian<br>Select 'Create machine cred<br>Machine credentials                   | edential<br>sed to a machine and end<br>t software.<br>Jential' to create and dow                  | ables your business to interact dire<br>wriload machine credentials. Find c                                  | ctly with government                        | te machine credential            |
| Create a machine cre<br>A machine credential is issu<br>agencies through compilan<br>Select 'Create machine cred<br>Machine credentials<br>Credential name | edential<br>ted to a machine and end<br>teoftware.<br>dential' to create and dow<br>Custodian name | ables your business to interact dire<br>which dimachine credentials. <u>Find c</u><br><b>Subject name id</b> | ctly with government<br>at more 0<br>Status | te machine credential<br>Actions |

# Appendix 1

### Download and install a browser extension for Windows

| Use link<br>https://info.authorisationmanager.gov.au/sites/def<br>ault/files/atobeinstaller_exe.zip and click on<br>'ATOBEInstaller.exe'. | Name Typ<br>Typ<br>ATOBEInstaller.exe App                                                                                                    | De Compressed size                                                                                                    |
|----------------------------------------------------------------------------------------------------|----------------------------------------------------------------------------------------------------|----------------------------------------------------------------------------------------------------|
| <ol> <li>The ATOBE Installer will open,<br/>click 'I Agree' to progress.</li> </ol>                                                       | ATOBE Setup      License Agreement      Please review the license terms before installing      Press Page Down to see the rest of the agreem      myGovID® ATOBE software      Commonwealth of Australia 20      Copyright information      The ATOBE software and related inform      The ATOBE software and related inform | g ATOBE.                                                                                                    |
| <ol> <li>If the following message appears, close</li> </ol>                                                                               | Copyright information<br>The ATOBE software and related inform<br>The Commonwealth of Australia, ranso<br>If you accept the terms of the agreement, click<br>agreement to install ATOBE.<br>Nullsoft:Install System v3:04                                                                                                    | nation is protected by copyright.<br>control by the Australian Tayatian<br>(I Agree to continue. You must accept the<br>I Agree Cancel |

any open browsers and click Retry.

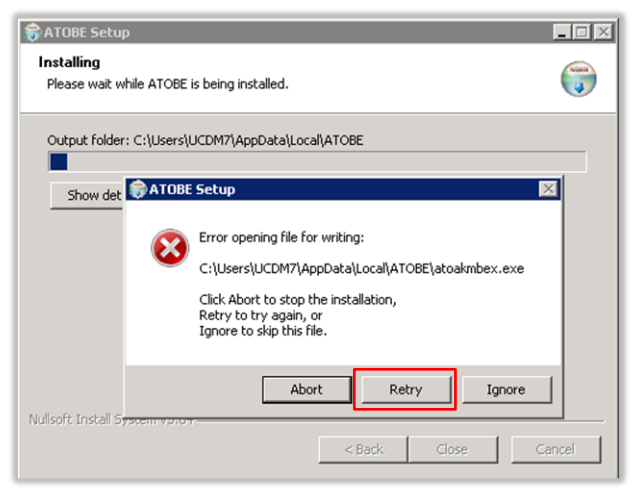

**3.** Click 'Close' to finalise installation.

| Installation Complete             |  | Num      |
|-----------------------------------|--|----------|
| Setup was completed successfully. |  | <b>U</b> |
| Completed                         |  |          |
| Show details                      |  |          |
|                                   |  |          |
|                                   |  |          |
|                                   |  |          |
|                                   |  |          |
|                                   |  |          |
| ullsoft Install System v3.04      |  |          |

**4.** You have now successfully installed the browser extension onto your computer.

Click 'OK' and before using, please restart any open browsers or logoff and on again.

| Completer |                                                                              |                                    |              |
|-----------|------------------------------------------------------------------------------|------------------------------------|--------------|
|           |                                                                              |                                    |              |
| Show 9    | etails                                                                       |                                    |              |
|           | 🌍 ATOBE Setup                                                                |                                    | ×            |
|           | You have successfully installed ATOB<br>any open browsers or logoff and on a | E 1.0.1. Before using, pl<br>gain. | ease restart |
|           |                                                                              |                                    | ОК           |

## Appendix 2

#### Download and install a browser enabler/extension for MAC OS

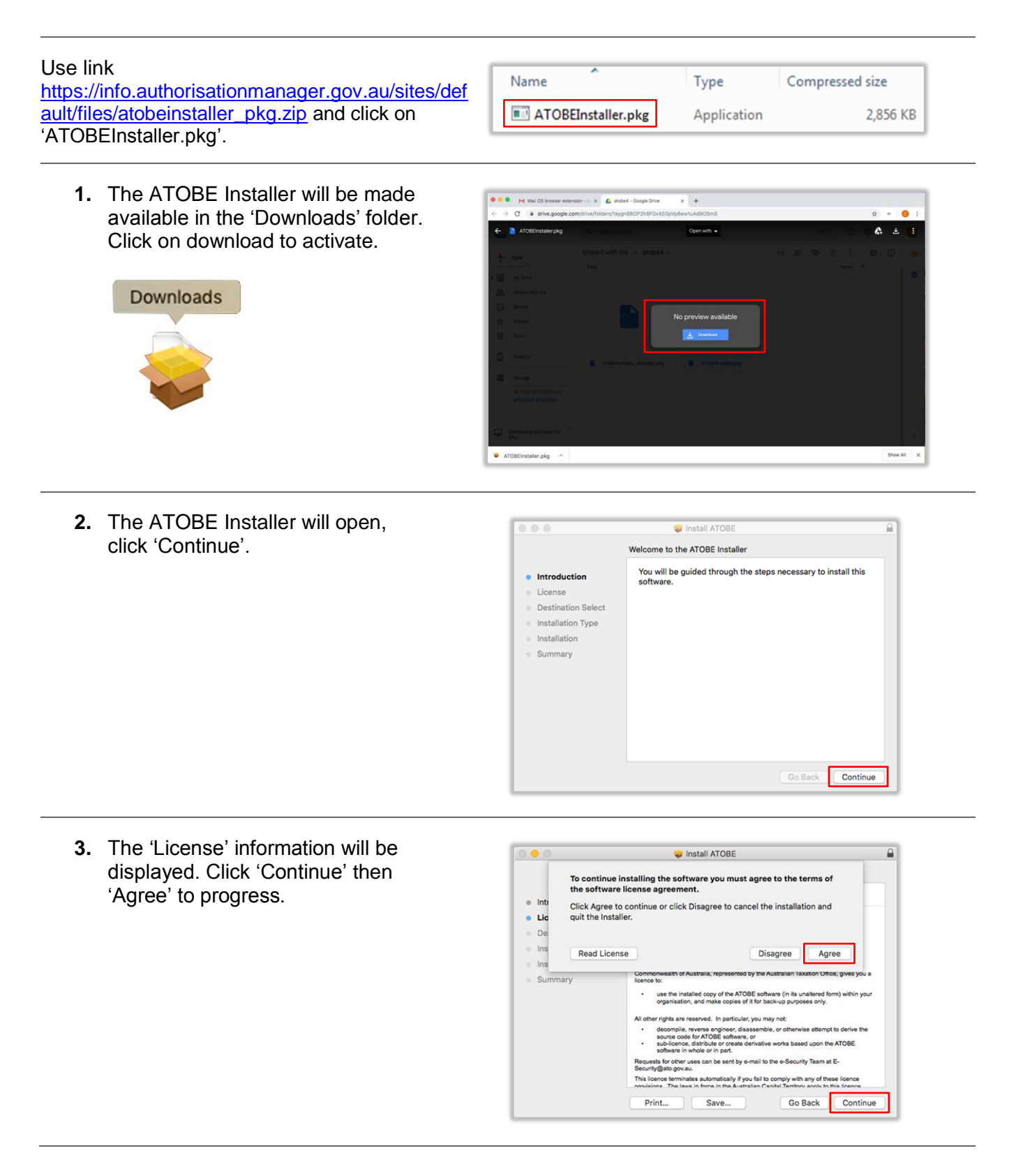

4. The destination is automatically selected. Click 'Install' and you will be prompted to enter your computer password to allow installation. Then click 'Install Software'.

**Note:** You can change the install location if required before clicking 'Install'.

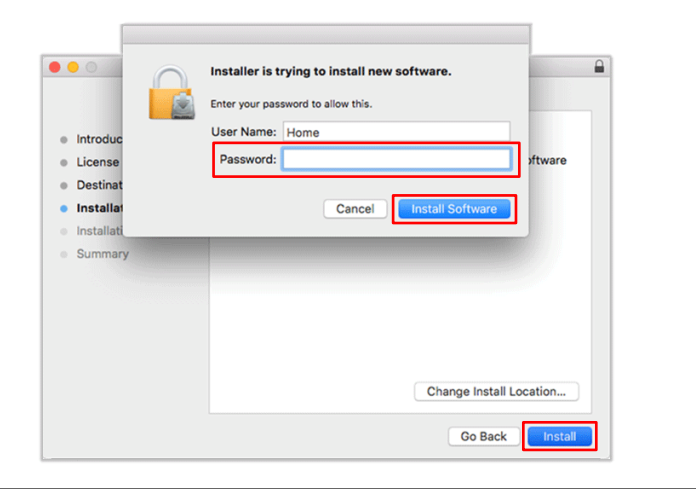

5. To finalise installation all applications must be closed and you will be logged out when complete. Click 'Continue Installation'.

| 0 = 0                                                                  | 🥪 Install ATOBE                                                                                                    |  |
|------------------------------------------------------------------------|----------------------------------------------------------------------------------------------------|--|
| <ul> <li>Introduction</li> <li>License</li> <li>Destination</li> </ul> | To install this software, all applications<br>must be closed, and you will be logged out<br>when the installation is complete. Are you<br>sure you want to install the software now?<br>Cancel Continue installation |  |
| Installation Type                                                      |                                                                                                    |  |
| Installation                                                           |                                                                                                    |  |
| <ul> <li>Summary</li> </ul>                                            | Change Install Location                                                                                                    |  |
|                                                                        | Go Back Instal                                                                                                    |  |

6. You have now successfully installed the browser extension onto your computer.

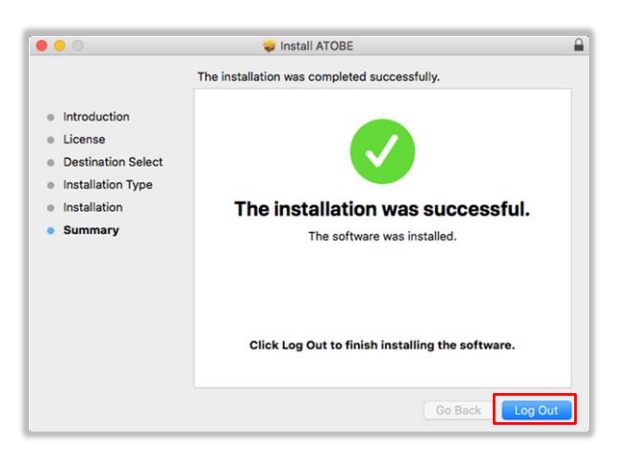

7. You can move the ATOBE Installer to the trash as required and delete.

| 0.00                                                                         | 🥪 Install ATOBE                                                                                                    |
|------------------------------------------------------------------------------|----------------------------------------------------------------------------------------------------|
| Introductio     License     Destinatio                                       | Do you want to move the "ATOBE" Installer<br>to the Trash?<br>To keep this package in its current location,<br>click Keep.<br>Keep Move to Trash |
| <ul> <li>Installation Type</li> <li>Installation</li> <li>Summary</li> </ul> | The installation was successful.<br>The software was installed.                                                                                  |
|                                                                              | Click Log Out to finish installing the software.                                                                                                 |
|                                                                              | Go Back Log Out                                                                                                    |

8. Once the ATOBE has been added you will be prompted to 'Enable Extension' in order for the browser enabler to work.

|                                      | u                                 |                    |
|--------------------------------------|-----------------------------------|--------------------|
| Another programm                     | ne on your computer added an o    | extension that may |
| change the way Cl                    | hrome works.                      |                    |
| It can:                              |                                   |                    |
| Read and change                      | your data on a number of web      | sites              |
| <ul> <li>Read your brows</li> </ul>  | ing history                       |                    |
| <ul> <li>Communicate with</li> </ul> | th cooperating native application | ons                |
|                                      |                                   |                    |

# Appendix 3

### Download and install a browser enabler/extension for Linux

| Use link<br>https://info.authorisationmanager.gov.au/sites/def<br>ault/files/atobeinstaller_nix_sh.zip and click on<br>'ATOBEInstaller-nix.sh'.                                                | NameTypeCompressed sizeATOBEInstaller-nix.shSH File146 KB                                                                                                    |
|----------------------------------------------------------------------------------------------------|----------------------------------------------------------------------------------------------------|
| <ol> <li>Ensure that all browser sessions<br/>are closed.</li> </ol>                                                                                                    | /tmp><br>/tmp> bash ./ATOBEInstaller-nix.sh                                                                                                    |
| Open a terminal window at the download location and run 'Bash ./ATOBEInstaller-nix.sh'.                                                                                                    |                                                                                                    |
| <ol> <li>The following console output will<br/>appear (elided below with comments).</li> </ol>                                                                                                 | <pre>/tmp&gt; bash ./ATOBEInstaller-nix.sh v1.0.1 libjansson.so.4 (libc6,x86-64) =&gt; /usr/lib64/libjansson.so.4 libjansson.so.4 (libc6) =&gt; /usr/lib/libjansson.so.4 libjansson.so (libc6,x86-64) =&gt; /usr/lib64/libjansson.so ATOBE/ Topy /_topic/_topic.</pre> |
| <ol> <li>The installer checks to see that the dependent library <i>libjansson</i> is present. If it is not, please install it from the relevant repository.</li> </ol>                         | DEBUG=Talse<br>Testing /home/bruce/.local/bin/ATOBE/atoakmbextestx<br>mkdirn_/bomo/bruce/_config/geogle_chrome                                                                                                    |
| <ol> <li>The installed executable is run. Errors<br/>will be produced if there are any other<br/>dependent libraries missing. Check and<br/>install any other missing dependencies.</li> </ol> | 「,"âllowed_extensions": [ "@au.gov.ato.be.firefox" ]<br>`}<br>Finishing pstscript.sh<br>€/tmp> [                                                                                                    |
| browser extension onto your computer.                                                                                                    |                                                                                                    |